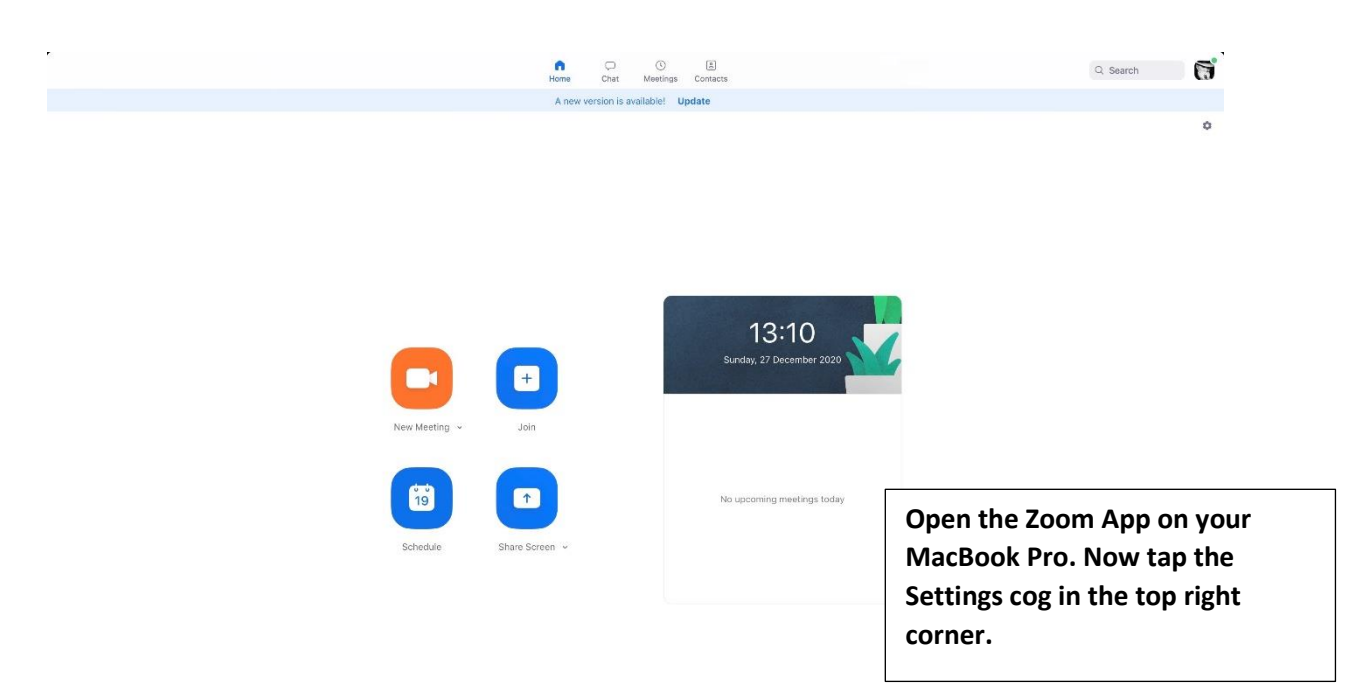

## Zoom Audio 'Use Original Sound' – MacBook Pro (Zoom 5.4.7)

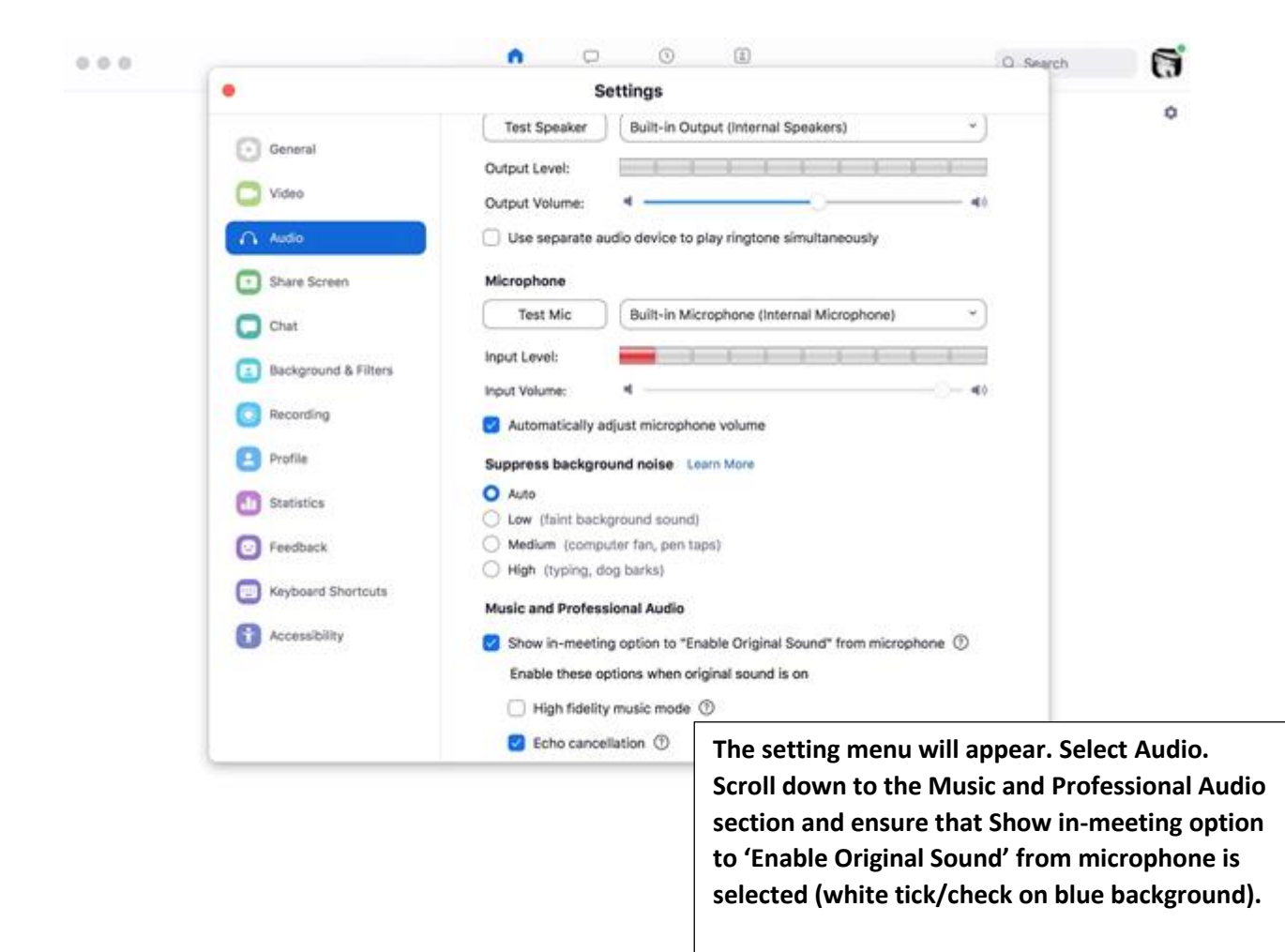

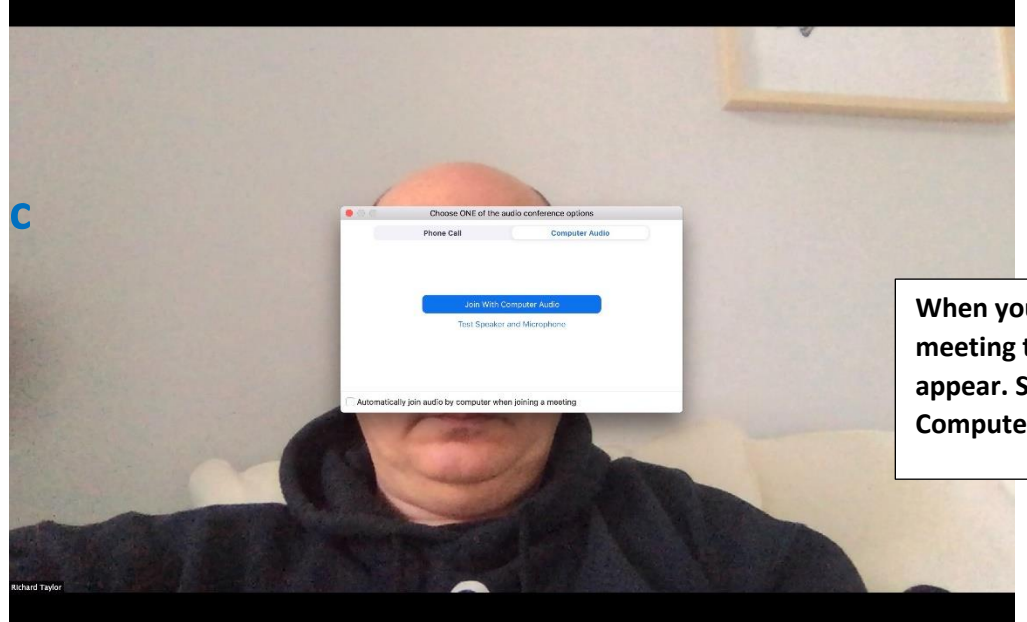

When you next join a meeting this pop-up will appear. Select Join with Computer Audio.

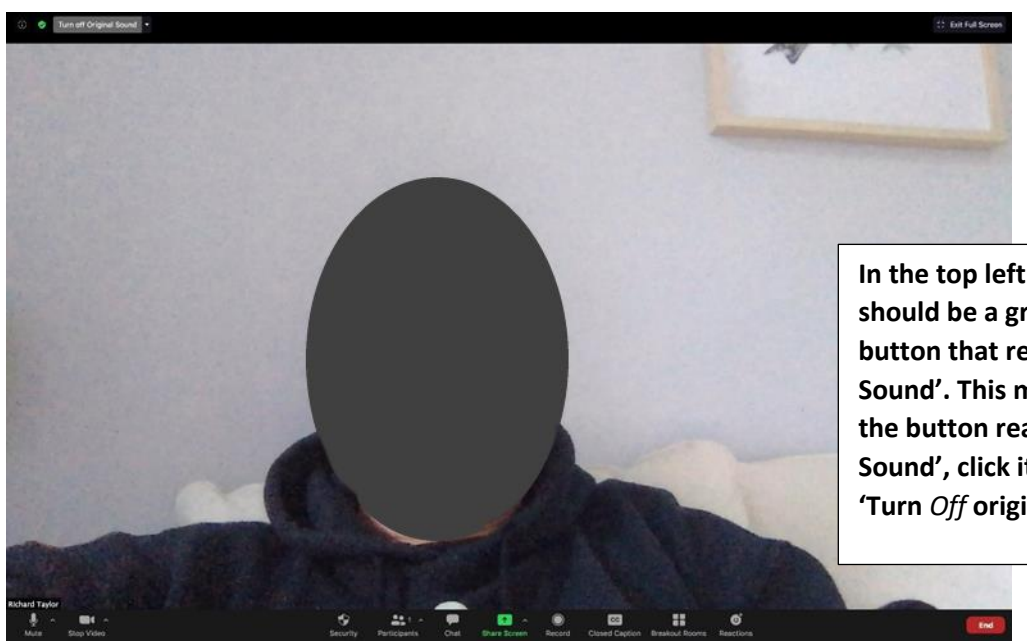

In the top left of the screen there should be a grey rectangular control button that reads 'Turn *Off* original Sound'. This means you are all set. If the button reads 'Turn *On* Original Sound', click it once to change to 'Turn *Off* origioal sound'.